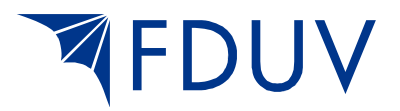

## Guide för medlemsregistret

## Sökning och redigering

1. Gå till <u>http://intranet.fduv.fi/administrator/</u> och logga in med dina *egna* inloggningsuppgifter. Det är förbjudet att överlåta sina egna inloggningsuppgifter till någon annan.

Välj svenska som språk när du loggar in.

| X FDUV - Administration × +                                                                                                    |                                                                                                    |        | - c | - × |              |
|----------------------------------------------------------------------------------------------------|----------------------------------------------------------------------------------------------------|--------|-----|-----|--------------|
| ( intranet.fduv.fi/administrator/index.php                                                                                                    | C <sup>e</sup> Q, Sök                                                                                               | ☆ 自 ♣  | Â   | ◙≡  |              |
| <section-header><section-header><section-header><section-header><section-header><section-header><section-header><section-header><section-header><section-header><section-header><section-header><section-header><section-header></section-header></section-header></section-header></section-header></section-header></section-header></section-header></section-header></section-header></section-header></section-header></section-header></section-header></section-header> | tion Login<br>User Name Infon<br>Password<br>Language Svenska (SE)<br>Default<br>English (United Ki<br>Svenska (SE) | ngdom) |     |     | Välj svenska |

2. Klicka på CiviCRM-ikonen (markerad med röd ring).

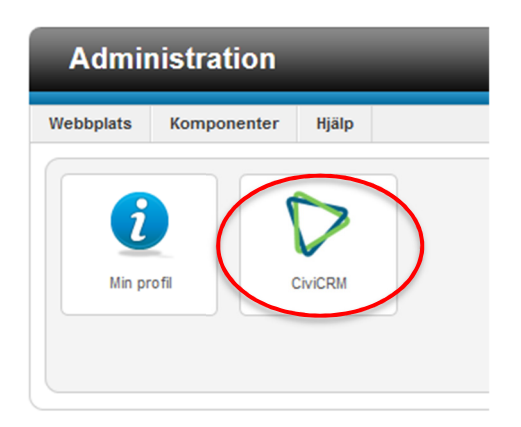

3. För att söka en medlem, klicka på Sök och Sök kontakter.

(Man kan också söka en medlem genom att skriva in namnet på den man söker i den vita rutan som är markerad med röd ring. Tryck på Enter för att söka.)

| Admir         | nistration  |       |                                                   |            |       |   |  |  |
|---------------|-------------|-------|---------------------------------------------------|------------|-------|---|--|--|
| Webbplats     | Komponenter | Hjälp |                                                   |            |       |   |  |  |
| Sök kontakter | م<br>م      | Hem   | Sök                                               | Kontakter  | Hjälp |   |  |  |
|               |             |       | Sök kontakter                                     |            |       |   |  |  |
|               |             |       | Find Contacts - Advanced Search<br>Fritextsökning |            |       |   |  |  |
| 🛛 🏷 CI        | VICRM       |       |                                                   |            |       |   |  |  |
|               |             |       |                                                   | Sökbyggare |       |   |  |  |
| Skapa n       | Уч          |       | Custom                                            | Searches   |       | Ð |  |  |
| Nylige        | n ändrade   |       |                                                   |            |       |   |  |  |

4. Sök med namn eller e-postadress. Skriv in namnet eller e-postadressen och klicka på Sök. Om du inte skriver in något i sökfältet, listas alla medlemmar i föreningen.

| Administration              |                                                                  |                                                    |          |
|-----------------------------|------------------------------------------------------------------|----------------------------------------------------|----------|
| Webbplats Komponenter Hjälp |                                                                  |                                                    |          |
| Sök kontakter 🔎 Hem         | Sök Kontakter Hjälp                                              |                                                    | Qölrföl+ |
|                             | cwcrm<br>Sök kontakter                                           |                                                    | Sokiali  |
| Nyligen ändrade             | <ul> <li>Ändra sökvillkor<br/>Namn eller e-postadress</li> </ul> | medlem                                             |          |
| Anne Testar                 | ar                                                               | - alla kontakttyper - 💟 - vilken grupp som helst - |          |
| Ny person<br>Förnamn:       | med<br>Sök                                                       | - vilken etikett som helst -                       |          |

5. För att titta på och redigera uppgifter för en person, klicka på personens namn.

| CIVICPM                                              | CIVICRM                                                                                                    |                                                                                                    |                                                                                                    |                                                                                          |                                         |                                                             |                                          |                                                  |                                                                                   |                                                     |
|------------------------------------------------------|----------------------------------------------------------------------------------------------------|----------------------------------------------------------------------------------------------------|----------------------------------------------------------------------------------------------------|------------------------------------------------------------------------------------------|-----------------------------------------|-------------------------------------------------------------|------------------------------------------|--------------------------------------------------|-----------------------------------------------------------------------------------|-----------------------------------------------------|
|                                                      | Sök kontakter                                                                                                    |                                                                                                    |                                                                                                    |                                                                                          |                                         |                                                             |                                          |                                                  |                                                                                   |                                                     |
| Skapa ny s                                           | - Andra sökvillkor                                                                                                    |                                                                                                    |                                                                                                    |                                                                                          |                                         |                                                             |                                          |                                                  |                                                                                   |                                                     |
| Nyligen ändrade                                      | 6 kontakter Namn eller e-nost I IKE - 'merflem'                                                                                                    |                                                                                                    |                                                                                                    |                                                                                          |                                         |                                                             |                                          | » Avance                                         | urad sökr                                                                         |                                                     |
| Anne Testar                                          | Välj post                                                                                                    | Väli poster. O Alla 6 poster O 0 Endast valda poster > Sököygg                                     |                                                                                                    |                                                                                          |                                         |                                                             |                                          |                                                  |                                                                                   |                                                     |
|                                                      | Skriv ut                                                                                                    | - åtgärder -                                                                                       |                                                                                                    | Utför                                                                                    |                                         |                                                             |                                          |                                                  |                                                                                   |                                                     |
|                                                      |                                                                                                    |                                                                                                    |                                                                                                    |                                                                                          |                                         |                                                             |                                          |                                                  |                                                                                   |                                                     |
| NI                                                   | — A B                                                                                                    | CDEFG                                                                                              | HIJKLM                                                                                                    | NOPQ                                                                                     | RS                                      | ΓUV                                                         | WXYZ                                     | Alla                                             |                                                                                   |                                                     |
| Ny person<br>Tôrnamn:                                | A B<br>Aterställ all                                                                                                    | CDEFG                                                                                              | HIJKL <u>M</u><br>Adress                                                                                         | N O P Q<br>∳ Postadress                                                                  | R S                                     | FUV<br>∳Land                                                | WXYZ<br>∳E-post                          | Alla<br>Telefon                                  | Atgärd                                                                            |                                                     |
| Ny person<br><sup>Fornamn:</sup>                     | A B<br>Aterställ all                                                                                                    | CDEFG                                                                                              | HIJKL M<br>Adress<br>Landstigen 12                                                                               | N O P Q<br>Postadress<br>HELSINGFORS                                                     | R S<br>\$ Post<br>00660                 | FUV<br>\$Land<br>Finland                                    | W X Y Z .<br>∳E-post                     | Alla<br>Telefon<br>040 123 44 55                 | Atgärd<br>Visa   Redige                                                           | era mor                                             |
| Ny person<br>Fôrnamn:<br>Efternamn:                  | A B<br>Aterställ all                                                                                                    | CDEFG                                                                                              | H I J K L M<br>Adress<br>Landstigen 12<br>andstigen 12                                                           | N O P Q<br>Postadress<br>HELSINGFORS<br>HELSINGFORS                                      | R S ⊂                                   | Land<br>Finland                                             | ₩ X Y Z .                                | Alla<br>Telefon<br>040 123 44 55                 | Atgärd<br>Visa   Redige<br>Visa   Redige                                          | era moi<br>era moi                                  |
| Ny person<br>Fornamn:<br>Efternamn:                  | A B<br>Aterställ all<br>B<br>B<br>C<br>B<br>B<br>B<br>B<br>B<br>B<br>B<br>B<br>B<br>B<br>B<br>B<br>B<br>B<br>B<br>B                                                                                                    | C D E F G<br>Namn<br>Medlem, Albert<br>Medlem, Bill<br>Medlem, Kalle                               | HIJKLM<br>Adress<br>Landstigen 12<br>andstigen 12<br>Hövervägen 21 A                                             | N O P Q<br>Postadress<br>HELSINGFORS<br>Åbo                                              | R S<br>Post<br>00660<br>00600<br>20500  | Land Finland Finland Finland                                | W X Y Z ,<br>¢ E-post<br>kalle@epost.com | Alla<br>Telefon<br>040 123 44 55<br>(09) 33 2201 | Atgärd<br>Visa   Redige<br>Visa   Redige<br>Visa   Redige                         | era moi<br>era moi<br>era moi                       |
| Vy person<br>Fornamn:<br>Efternamn:<br>E-postadress: | A B<br>Aterställ all                                                                                                    | C D E F G<br>Namn<br>Medlem, Albert<br>Medlem, Bill<br>Medlem, Kalle<br>Medlem, Sara               | HIJKLM<br>Adress<br>Landstigen 12<br>andstigen 12<br>Hövervägen 21 A<br>Hemgatan 1                               | N O P Q<br>Postadress<br>HELSINGFORS<br>Abo<br>HELSINGFORS                               | R S 00660<br>00660<br>20500<br>00100    | Land<br>Finland<br>Finland<br>Finland<br>Finland            | W X Y Z                                  | Alla<br>Telefon<br>040 123 44 55<br>(09) 33 2201 | Atgärd<br>Visa Redige<br>Visa Redige<br>Visa Redige<br>Visa Redige                | era mo<br>era mo<br>era mo<br>era mo                |
| Ny person<br>Férnamn:<br>Eftermamn:<br>E-postadress: | A B<br>Aterstall al<br>B<br>B<br>C<br>B<br>C<br>B<br>C<br>B<br>C<br>B<br>C<br>C<br>B<br>C<br>C<br>B<br>C<br>C<br>B<br>C<br>C<br>B<br>C<br>C<br>C<br>C<br>C<br>C<br>C<br>C<br>C<br>C<br>C<br>C<br>C<br>C<br>C<br>C<br>C<br>C<br>C<br>C | C D E F G<br>Namn<br>Medlem, Albert<br>Medlem, Bill<br>Medlem, Kalle<br>Medlem, Sara<br>Medlemsorg | H I J K L M<br>Adress<br>Landstigen 12<br>andstigen 12<br>A overvägen 21 A<br>H emgatan 1<br>rganisationsgatan 2 | N O P Q<br>Postadress<br>HELSINGFORS<br>Åbo<br>HELSINGFORS<br>HELSINGFORS<br>HELSINGFORS | R S 00000000000000000000000000000000000 | Land<br>Finland<br>Finland<br>Finland<br>Finland<br>Finland | W X Y Z                                  | Alla<br>Telefon<br>040 123 44 55<br>(09) 33 2201 | Atgård<br>Visa Redige<br>Visa Redige<br>Visa Redige<br>Visa Redige<br>Visa Redige | era mon<br>era mon<br>era mon<br>era mon<br>era mon |

## 6. En sammanställning av personens uppgifter visas.

Genom att klicka på det fält du vill redigera, kommer du åt att göra ändringar. Då du gjort ändringen, kom ihåg att klicka på Spara.

| CiviCRM » Visa Kontakt |                 |                        |                               |
|------------------------|-----------------|------------------------|-------------------------------|
| 🖁 Hanna Sipiläi        | nen             |                        |                               |
| Åtgärder 🖌 🖍 Rec       | ligera 🗍 👼 R    | adera kontakt          |                               |
| Sammanställning        | Inbetalningar o | Betalningsutfästelse o |                               |
| Arbetsgivare           |                 |                        | Kom ihåg att spara ändringen! |
| Yrkestitel             |                 |                        |                               |
| Smeknamn               |                 |                        |                               |
| Källa                  |                 |                        |                               |
| Spara Avbry            |                 |                        |                               |
| E-post lägg till       |                 |                        |                               |
| hanna.sipilainen@      | fduv.fi Hem     | <b>∽</b>               |                               |
| Hemsida                |                 |                        |                               |

7. Principen gällande alla större uppdateringar är att alltid lämna ett meddelande i Noteringar-fliken om vad du uppdaterat. Noteringar-fliken hittar du här (klicka på fliken):

| CiviCRM » Visa Kontakt                   |                     |                        |               |               |            |              |                         | ١.       |            |        |                |
|------------------------------------------|---------------------|------------------------|---------------|---------------|------------|--------------|-------------------------|----------|------------|--------|----------------|
| 🖨 Hanna Sipiläinen                       |                     |                        |               |               |            |              |                         |          |            |        |                |
| Atgärder 🖌 🖌 Redigera 🛛 👼 Radera kontakt |                     |                        |               |               |            |              |                         |          |            |        |                |
| Sammanställning                          | Inbetalningar o     | Betalningsutfästelse o | Medlemsskap o | Arrangemang o | Åtgärder o | Relationer o | Grupper o               | Notering | ar o Etil  | kett o | Ändringslogg 1 |
| Arbetsgivare                             |                     |                        |               |               |            |              | Etikett                 |          |            |        |                |
| Yrkestitel                               |                     |                        |               |               |            |              | Typ av kor              | ntakt    | Individual | l.     |                |
| Smeknamn                                 |                     |                        |               |               |            |              | CiviCRM II<br>Användar- | D/<br>ID | 21213 /    | 133    |                |
| Källa                                    |                     |                        |               |               |            |              |                         |          |            |        |                |
| Hem E-post                               | hanna.sipilainen    | n@fduv.fi              |               |               |            |              | Telefon                 |          |            |        |                |
| Hemsida                                  |                     |                        |               |               |            |              | IM                      |          |            |        |                |
|                                          |                     |                        |               |               |            |              | OpenID                  |          |            |        |                |
|                                          |                     |                        |               |               | 01         | Add address  |                         |          |            |        |                |
| Privat                                   |                     |                        |               |               |            |              | Kön                     |          |            |        |                |
| Föredragna<br>kontaktmetod(er)           |                     |                        |               |               |            |              | Födelseda               | tum      |            |        |                |
| Föredraget språk                         | English (United Kir | ngdom)                 |               |               |            |              | Ålder                   |          |            |        |                |
|                                          |                     |                        |               |               |            |              |                         |          |            |        |                |

8. Klicka på Lägg till anteckning.

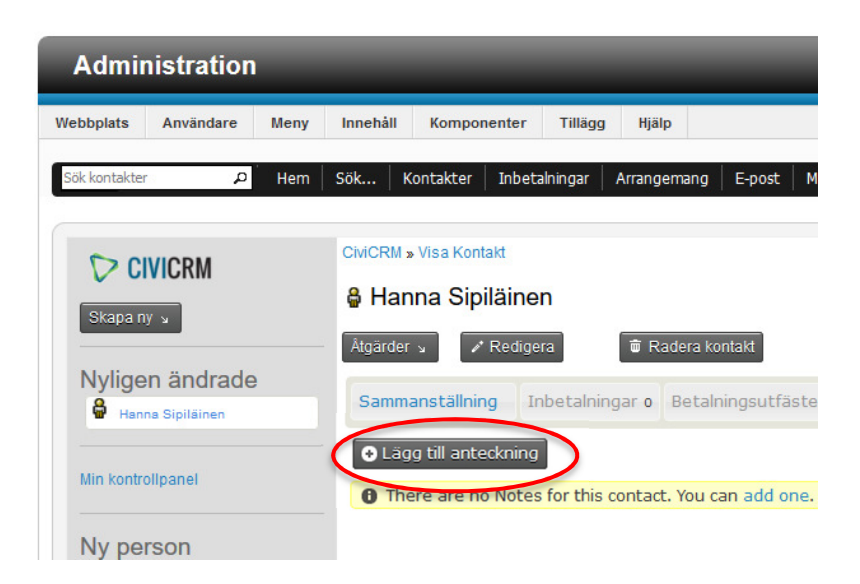

9. Skriv in vad uppdateringen handlar om i Ämne-rutan och notera uppdateringen i Anteckning-rutan. (Nedan finns en mall för vad du kan skriva.) Det viktiga är att skriva varifrån du fått information om uppdateringen + gammal och ny information. Kom slutligen ihåg att spara noteringen genom att klicka på Spara.

| CiviCRM » Kontakter sammanställning |
|-------------------------------------|
| Note - Hanna Sipiläinen             |

| Ny anteckning |                                                       |
|---------------|-------------------------------------------------------|
| Spara Avbryt  |                                                       |
| Ämne:         | adressändring                                         |
| Integritet:   | None                                                  |
| Anteckning: * | Boendet meddelat att flyttat från Gata X till Gata Y. |
|               |                                                       |
|               | ii.                                                   |
|               |                                                       |
| ▶ Bilag(or)   |                                                       |
| Spara Avbryt  |                                                       |

a) Någon har **flyttat**, och du har uppdaterat adressen. Fyll i: Ämne: Adressändring Anteckning: Z meddelat att flyttat från Gata X till Gata Y.

b) Någon har **bytt efternamn**, och du har uppdaterat namnet. Fyll i: Ämne: Namnbyte Anteckning: Z meddelat att bytt efternamn. Hette tidigare X, nu Y.

## Ta bort medlem

Om du får vetskap om att en medlem avlidit eller vill skriva ut sig ur föreningen, ska du kontakta Hanna eller Tina på FDUV som hjälper dig med detta:

**DUV-föreningar i södra Finland** kontaktar Hanna Sipiläinen (<u>hanna.sipilainen@fduv.fi</u>, 040 162 72 02)

**DUV-föreningar i Österbotten** kontaktar Tina Holms (<u>tina.holms@fduv.fi</u>, 050 302 78 88)